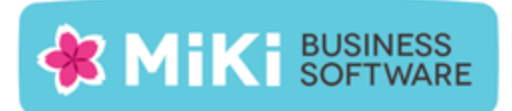

# Release notes Excel2King 2.8

Excel2King versie 2.8 voegt ondersteuning toe voor de nieuwe velden en nieuwe inleesbestanden Directe Leveringen en Openstaande Posten in King 5.53 en 5.54. Daarnaast hebben we een aantal probleemmeldingen opgelost.

## Nieuwe functionaliteit

- NEW: Door de tekst LEEGMAKEN in een Excel veld te plaatsen kan een veld in King worden leeggemaakt (indien deze niet verplicht is natuurlijk). Normaal gesproken worden lege Excel velden genegeerd bij het aanmaken van het XML bestand. De tekst LEEGMAKEN wordt vervangen door een spatie, zodat het veld voor komt in het XML bestand. Let op, "normaliseer bronbestand" moet zijn uitgeschakeld in de instellingen van de XML-importlayout.
- Nieuwe sjablonen: Besteladviezen, Directe Leveringen en Openstaande Posten.

## Probleemoplossingen

- FIX: Indien in een datumveld een ongeldige datum wordt gebruikt (bijvoorbeeld 31-06-2016), dan geeft Excel2King een foutmelding bij het exporteren.
- FIX: Als geen van de Projectmutatie Kop velden zijn ingevuld, dan wordt de benodigde PROJECTMUTATIE tag niet aangemaakt
- FIX: Als er geen serienummer wordt gedefinieerd wordt er een lege PMR\_SERIENUMMER\_NUMMER tag aangemaakt
- PMR\_DIRECTEINKOOP en PMR\_MAGAZIJN worden standaard gevuld met 0/false als deze niet in het Excel sheet zijn gedefinieerd, dit hoort King zelf te beslissen aan de hand van de vaste gegevens

## Inleesbestanden Aanpassingen

- Artikelen (bekijk "Eisen aan het XML-bestand met artikelen" in de help van King voor een overzicht van welke velden verplicht zijn en met welke informatie u ze moet vullen)
  - ART\_MUTATIEDATUM
- Debiteuren (bekijk "Eisen aan het XML-bestand met NAW-gegevens" in de help van King voor een overzicht van welke velden verplicht zijn en met welke informatie u ze moet vullen)
  - NAW\_DEELLEVERINGTOEGESTAAN
  - NAW\_DEFAULT\_VERVOERDER

1 | **Excel2King 2.8** | MiKi-Business-Software | Cruquiuskade 89-91 | 1018 AM Amsterdam | office@miki-business-software.nl | 020-6247284

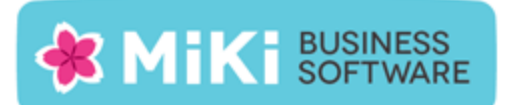

- Directe leveringen Nieuw inleesbestand (bekijk "Eisen aan het XML-bestand met directe leveringen" in de help van King voor een overzicht van welke velden verplicht zijn en met welke informatie u ze moet vullen)
- Journaal (bekijk "Eisen aan het XML-bestand met journaalposten" in de help van King voor een overzicht van welke velden verplicht zijn en met welke informatie u ze moet vullen)
  - JR\_OPENSTAANDE\_POST\_GEFIATTEERD
  - JR\_OPENSTAANDE\_POST\_FIATTERING\_GEWIJZIGD\_DOOR
  - JR\_OPENSTAANDE\_POST\_FIATTERING\_GEWIJZIGD\_OP
- Magazijnontvangsten (bekijk "Eisen aan het XML-bestand met magazijnontvangsten" in de help van King voor een overzicht van welke velden verplicht zijn en met welke informatie u ze moet vullen)
  - MOK\_BETALINGSCONDITIE
- Openstaande posten Nieuw inleesbestand (bekijk "Eisen aan het XML-bestand met openstaande posten" in de help van King voor een overzicht van welke velden verplicht zijn en met welke informatie u ze moet vullen)
- Orders (bekijk "Eisen aan het XML-bestand met orders" in de help van King voor een overzicht van welke velden verplicht zijn en met welke informatie u ze moet vullen)
  - ORCL\_LENGTE
  - ORR\_NEGATIEVE\_AANTALLEN\_RESERVEREN
  - ORD\_COLLI\_IDENTIFIER\_SSCCID
- Taken (bekijk "Eisen aan het XML-bestand met taken" in de help van King voor een overzicht van welke velden verplicht zijn en met welke informatie u ze moet vullen)
  - TAAK\_INGEVOERD\_DATUM
  - TAAK\_INGEVOERD\_GEBRUIKERCODE
- Verzendgegevens (bekijk "Eisen aan het XML-bestand met verzendgegevens" in de help van King voor een overzicht van welke velden verplicht zijn en met welke informatie u ze moet vullen)
  - COLLO\_LENGTE

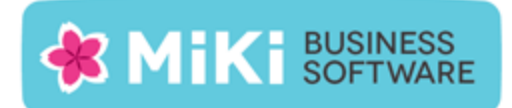

# Installatie van de update bij bestaande installatie

Pak het .zip bestand uit naar een locatie op uw harde schijf.

U installeert de nieuwe versie van Excel2King door het bestaande **Excel2King20.exe** en **Excel2King20.exe.config** bestand te overschrijven met de nieuwe bestanden uit de Excel2King v2.7 map.

In dat geval zou het niet nodig moeten zijn opnieuw de gebruikersnaam en licentiecode in te voeren bij Bestand > Configuratie.

Indien u configuraties heeft aangemaakt en u Excel2King op een nieuwe locatie installeert, kopieer dan configuraties.xml en eventueel kingjobs\_configuraties.xml naar de nieuwe locatie in dezelfde map waar ook Excel2King20.exe staat.

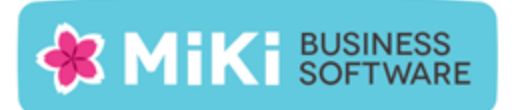

# Nieuwe Installatie

Excel2King 2.8 maakt gebruik van het Microsoft .NET Framework 4.0. Dit is het Microsoft Windowsspecifieke onderdeel voor het ontwikkelen en gebruiken van alle soorten software. Veel Windows applicaties maken gebruik van dit raamwerk.

Mogelijk dat daarom het .NET Framework al aanwezig is op uw systeem, zoniet dan kunt u deze installeren door de 4.0 versie van het .NET Framework te downloaden van http://www.microsoft.com/nl-nl/download/details.aspx?id=17851.

Let op: U heeft specifiek de 4.0 versie van het .NET Framework nodig, een installatie van .Net Framework 4.0 Client Profile voldoet niet.

Verder heeft u natuurlijk de relevante King XML opties nodig voor het type importformaat dat u in KING wilt gaan importeren.

#### **King versies**

Excel2King 2.8 ondersteunt de XML formaten van King 5.54, maar is ook geschikt voor King versie 5.53-5.43.

Vanaf King 5.45 wordt voor Artikelen importbestanden het Leveranciers tabblad niet meer ondersteunt, heeft u King 5.43 of lager, vraag dan naar Excel2King 2.1.

Vanaf King 5.50 is de maximale lengte van een aantal velden vergroot, gebruikt u Excel2King 2.8 met een oudere versie van King, dan wordt er geen melding gegeven indien de ingevulde waarde de veldlengte van deze oude King versie overschrijdt. Vraag in dat geval naar Excel2King 2.6.

#### Installatie

U installeert Excel2King door de "Excel2King v2.8" bestanden uit te pakken naar een locatie van uw keuze op de harde schijf.

De werking van het programma wordt verder behandeld in de bijgesloten handleiding.